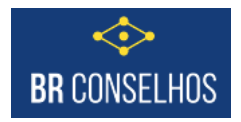

## SISTEMA BR CONSELHOS – Atualização 26/10/2021

## Configuração Aceite Consentimento uso do sistema referente LGPD.

O gerenciamento de consentimentos referente a política de privacidade e uso de cookies do sistema visa a conformidade e atendimento aos requisitos da LGPD (Lei Geral de Proteção de Dados) ao que se refere ao Art. 5 (Lei 13.709/2018).

Disponibilizado duas páginas para que seja possível o cadastro das políticas vigentes e o gerenciamento dos consentimentos de usuários. Por padrão, a página pode ser encontrada no módulo "Segurança", agrupada pelo item "LGPD – Gerenciador de consentimentos".

## O Termo de Consentimento

O conteúdo do termo de consentimento, seja o documento ou o link para alguma página desejado pelo conselho, deve ser um documento (texto) elaborado pelo Conselho.

O sistema fornece o controle de publicação e aceite do termo de consentimento.

Mas o conteúdo do termo é de responsabilidade do Conselho.

### Liberar acesso no Módulo Segurança, nas seguintes páginas:

Liberar o acesso apenas para o grupo de segurança necessários a fazer a configuração.

| I BR                        | CONSE            | LHOS          |                       |                                                  |                                      |                        |                                          |                 |                      |                                                           |
|-----------------------------|------------------|---------------|-----------------------|--------------------------------------------------|--------------------------------------|------------------------|------------------------------------------|-----------------|----------------------|-----------------------------------------------------------|
| (amentária                  | Financeiro       | Gestão Co     | ontābil Co            | ompras, Licitações e Contratos Al                | moxarifado Integração Contábil E     | ventos Gestão de Di    | árias e Passagens Gestão P               | atrimonial Por  | tal da Transparência | Gestão TCU Análises Gerenciais GED Segurança ) +          |
| Pesquisar página 4          |                  | 4 Funçã       | ies • Visua           | alizar 📗 Todos                                   |                                      | ✓ Filtrar              |                                          |                 |                      |                                                           |
|                             | Módulos          |               | enda =                |                                                  |                                      |                        | Nome                                     |                 | Ordem                | Descrição                                                 |
| Módulos                     |                  |               |                       |                                                  |                                      | ×                      |                                          |                 |                      |                                                           |
| Permissões                  |                  | Segu          | irança                |                                                  |                                      |                        | Segurança                                |                 |                      | Controle de grupos, usuários e permissões                 |
| Log de c Editan             | ndo módulo       |               |                       |                                                  |                                      |                        |                                          |                 |                      |                                                           |
| Federal<br>Unidense http:// | /brbackoffice.b  | brctotal.com  | /teste_branc          | h/dlg/main.aspx?knd=in∬=4&pID=-                  | 1&pLnk=-1&Lkp=false&parent=&token=n) | Xx%2520uEaVYla%2520    | VHcLyhhCrAT4%252028XrYfK1XA              | lga%2520XYbma9p | DDdSa2pRyDKHA21gAZ   | wcC3AHgtG1R%252Fpz%2520RgBWLNw%253D%253D&systemInterfa    |
| Grupos Módul                | los              |               |                       |                                                  |                                      |                        |                                          |                 |                      |                                                           |
| LGPD - Permi                | ute criar/altera | ar módulos    |                       |                                                  |                                      |                        |                                          |                 |                      |                                                           |
| Logins Sa                   | alvar 🗔 Salva    | ar e Fechar   | Excluir               | 🕞 Fechar                                         |                                      |                        |                                          |                 |                      |                                                           |
| AppState                    |                  | 4             | 4 Funçõe              | es • Visualizar 🏼 Todos                          |                                      |                        | ♥ Filtrar                                |                 |                      |                                                           |
| Relatório Geral             | 1                |               | Lege                  | enda =                                           | Nome                                 | Orden                  | Descrição                                |                 | Pai                  | Criado pelo cliente                                       |
| Filtro orc Págin            | nas              |               |                       |                                                  | ger                                  | ×                      |                                          |                 |                      |                                                           |
| Agendas Grupi               | 10.9             |               | Gerador de relatórios |                                                  | Gerador de relatórios                | 019                    | Gerador de relatórios                    |                 | Segurança            | Não                                                       |
| Bibliotec                   |                  |               | Gerei                 | nciador da Tela de Login                         | GerenciadorTelaLogin                 | 120                    |                                          |                 | Segurança            | Não                                                       |
| LinePrint                   |                  | LGP           |                       | - Gerenciador de consentimentos                  | LGPDManager                          | 004                    | O gerenciamento de consentimentos refere |                 | . Segurança          | Não                                                       |
| Traduçõe                    |                  |               |                       |                                                  |                                      |                        |                                          |                 |                      |                                                           |
| Motivos                     | Editand          | do página     |                       |                                                  |                                      |                        |                                          |                 |                      |                                                           |
| Motivos                     | http://b         | brbackoffice  | brctotal.com          | <pre>//teste_branch/dig/main.aspx?knd=in8;</pre> | nt=5&pID=67&pLnk=13&Lkp=false&parer  | at=Pages.Modules&token | =jfG9TMG4Ouw1YoZsnJcWvGh2l               | bGXaysMvQfEXFFY | TC7IehTos0mfOwr%252  | FvM%e2520X35a7%e25202nwdW5ZfyCpD1gqcBg3sMg%e253D%e253D&sy |
| FilterPag                   | Página           | IS            |                       |                                                  |                                      |                        |                                          |                 |                      |                                                           |
| Gráficos                    | Permit           | te criar/alte | rar páginas           |                                                  |                                      |                        |                                          |                 |                      |                                                           |
| Gerador                     | E Sal            | ivar 🗔 Sal    | var e Fechar          | 🔓 Excluir 📑 Fechar                               |                                      |                        |                                          |                 |                      |                                                           |
| Agendan                     |                  |               | 4                     | 🖇 Funções • Visualizar 🏢 Todo                    | IS                                   | ✓ Filtrar              |                                          |                 |                      |                                                           |
| Histórico                   | Geral            |               | Nome                  |                                                  |                                      | Leg                    | jenda                                    | Ordem           | Page                 |                                                           |
| Histórico                   | Itens            | ens           |                       |                                                  |                                      |                        |                                          |                 |                      |                                                           |
| Informac                    | Grupo            | 15            |                       | PoliticaPrivacidade                              |                                      | Poli                   | tica de privacidade                      | 001             | LGPDManager          |                                                           |
| Automát                     |                  |               |                       | ConsentimentoUsuarios                            |                                      | Con                    | isentimento de usuários                  | 002             | LGPDManager          |                                                           |
| Links par                   |                  |               |                       |                                                  |                                      |                        |                                          |                 |                      |                                                           |
| Template                    |                  |               |                       |                                                  |                                      |                        |                                          |                 |                      |                                                           |

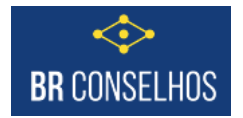

# Depois da coleção liberada:

O sistema vai exibir as duas opções como abas:

| BR CONSELHOS                                                                                                    |     |                 |           |        |  |  |      |   |         |  |  |               |       |   |
|----------------------------------------------------------------------------------------------------|-----|-----------------|-----------|--------|--|--|------|---|---------|--|--|---------------|-------|---|
| 🤇 Gestão de Diárias e Passagens Gestão Patrimonial Portal da Transparência Gestão TCU Análises Gerenciais GED Segurança 💙 🔸 🍕 💎 🚨 Administrators/Admin |     |                 |           |        |  |  |      |   |         |  |  | rs/Administra | tor - |   |
| gere X 4 Política de privacidade Consentimento de usuários                                                                                             |     |                 |           |        |  |  |      |   |         |  |  |               |       |   |
| LGPD – Gerenciador de<br>consentimentos                                                                                                    | Vis | ualizar 🤳 Todos | Y Filtrar |        |  |  | Novo |   |         |  |  |               |       |   |
| Gerenciador da Tela de                                                                                                    |     | Versão          |           | Idioma |  |  |      | 1 | Vigente |  |  |               |       |   |
| Login                                                                                                    |     |                 |           |        |  |  |      |   |         |  |  |               |       | ~ |
|                                                                                                    |     | v1.0            |           | pt-br  |  |  |      | I | Não     |  |  |               |       |   |
|                                                                                                    |     | v2.0            |           | pt-br  |  |  |      | 1 | Sim     |  |  |               |       |   |
|                                                                                                    |     |                 |           |        |  |  |      |   |         |  |  |               |       |   |
|                                                                                                    |     |                 |           |        |  |  |      |   |         |  |  |               |       |   |

Abas:

- Política de privacidade: Opção para configurar o termo de consentimento.
- **Consentimento de usuários:** Opção para consultar usuários com consentimento aceito.

### Cadastro da Política de Privacidade:

Deve ser definida o idioma, versão e texto de banner (teste a ser apresentado na tela).

E definir qual é a versão vigente. A partir da definição de uma nova versão vigente o sistema irá solicitar novamente o aceite do usuário.

E pode ser adicionado um documento "ou" link de acesso a política.

| 💁 BR CONSE                      | LHOS                  |                                                                                                    |                                                                                                    |                                                                                   |                                                                                                 |                           |                                  |  |  |  |
|---------------------------------|-----------------------|----------------------------------------------------------------------------------------------------|----------------------------------------------------------------------------------------------------|-----------------------------------------------------------------------------------|-------------------------------------------------------------------------------------------------|---------------------------|----------------------------------|--|--|--|
| e Contratos Almoxarifa          | do Integração Con     | tábil Eventos Gestão de Diárias e Pas                                                                                        | sagens Gestão Patrimonial Portal da Tra                                                                                                    | nsparência Gestão TO                                                              | CU Análises Gerenciais (                                                                        | SED Segurança 🕽 🕴 🍕       | 💎 🚨 Administrators/Administrator |  |  |  |
| gere × 4                        | Política de privació  | lade Consentimento de usuários                                                                                               |                                                                                                    |                                                                                   |                                                                                                 |                           |                                  |  |  |  |
| LGPD – Gerenciador de           | Visualizar 📳 Todos    |                                                                                                    | ✓ Filtrar                                                                                                    |                                                                                   |                                                                                                 |                           | 📀 Novo 🧳                         |  |  |  |
| Gerenciador da Tela de          | Versão                |                                                                                                    | Idioma                                                                                                    | Idioma                                                                            |                                                                                                 | 8                         |                                  |  |  |  |
| Login                           |                       |                                                                                                    |                                                                                                    |                                                                                   |                                                                                                 |                           | ~                                |  |  |  |
|                                 | 🔲 v1.0                |                                                                                                    | pt-br                                                                                                    |                                                                                   | Não                                                                                             |                           |                                  |  |  |  |
|                                 | ✓ v2.0                |                                                                                                    | pt-br                                                                                                    |                                                                                   | Sim                                                                                             | Sim                       |                                  |  |  |  |
|                                 |                       |                                                                                                    |                                                                                                    |                                                                                   |                                                                                                 |                           | ×                                |  |  |  |
| http://brbackoffice.brctotal.co | m/teste_branch/dlg/ma | ain.aspx?knd=in∬=1746&pID=-1&pLnk=-18                                                                                        | Lkp=false&parent=&token=dtW%252FFOxz0Njk                                                                                                    | 9h%252FIOH9SRI0ZaN5N                                                              | wVErWi7x92RpMBrmxjgPS6%2                                                                        | 52F24BWbE%252F2YWLv%252FF | RFM0U8uWB5PyRw%252FVapdR%252     |  |  |  |
| 📑 Salvar 🗔 Salvar e Fech        | ar 🗔 Fechar           |                                                                                                    |                                                                                                    |                                                                                   |                                                                                                 | 🌧 Mo                      | do Design 🛛 🔒 Imprimir 💌 🍖 Log   |  |  |  |
|                                 | Geral Log             |                                                                                                    |                                                                                                    |                                                                                   |                                                                                                 |                           |                                  |  |  |  |
| Geral                           | Idioma                | pt-br                                                                                                    |                                                                                                    | Vigente                                                                           |                                                                                                 |                           |                                  |  |  |  |
|                                 |                       |                                                                                                    |                                                                                                    | Versão                                                                            | v2.0                                                                                            |                           |                                  |  |  |  |
|                                 | Texto banner          |                                                                                                    |                                                                                                    |                                                                                   |                                                                                                 |                           | 5.0                              |  |  |  |
|                                 | Documento             | Este sistema una Cosite operacionale de<br>Conforme detalhado na Politica de Privac<br>Sua rejeção implica no não fundonamen | sessão para o funcionamento do sistema, que po<br>dide e ede acordo no Art. 5 da LOPO (Lei 13.7<br>to das tecnologias do site. Você aceta os Cookies | dem armazenar seus dado<br>39/2018) solicitamos seu c<br>em seu navegador e conco | so pessoale indirestamente,<br>consentimento para prosseguino<br>orda com os termos de privacio | lade?                     |                                  |  |  |  |
|                                 | Documento             | <u>Principais eventos Patrimoniais.pdf</u>                                                                                   |                                                                                                    |                                                                                   |                                                                                                 |                           |                                  |  |  |  |

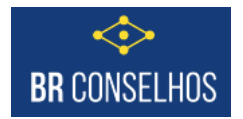

### Consentimento de usuários:

Neste aba pode ser consultado quer efetuou o consentimento.

| BR CONSELHOS                                               |     |                                                                |         |                               |          |                   |                         |            |                 |            |                                                                   |      |                           |           |  |  |
|------------------------------------------------------------|-----|----------------------------------------------------------------|---------|-------------------------------|----------|-------------------|-------------------------|------------|-----------------|------------|-------------------------------------------------------------------|------|---------------------------|-----------|--|--|
| K e Contratos Almoxarifa                                   | do  | Integração Contábil                                            | Eventos | Gestão de Diárias e Passagens | Gestão I | Patrimonial       | Portal da Transparência | Gestão TCU | Análises Gereno | iais GED   | Segurança                                                         | >+ 🦪 | 🔻 🔱 Administrators/Admini | strator - |  |  |
| gere X 4 Política de privacidade Consentimento de usuários |     |                                                                |         |                               |          |                   |                         |            |                 |            |                                                                   |      |                           |           |  |  |
| LGPD – Gerenciador de<br>consentimentos                    | Vis | sualizar 📑 Todos                                               |         |                               |          | ✓ Filtrar         |                         |            |                 |            | 4                                                                 |      |                           |           |  |  |
| Gerenciador da Tela de                                     |     | Usuário                                                        |         |                               | 0        | Consentido        |                         |            |                 |            | Data                                                              |      |                           |           |  |  |
| Login                                                      |     |                                                                |         |                               |          |                   |                         |            | ~               |            |                                                                   | 11   |                           | 11        |  |  |
|                                                            |     | Carlos Fernando Lubov                                          | v Neto  |                               | Si       | m                 |                         |            |                 | 30/11/2020 | 09:37:53                                                          |      |                           |           |  |  |
|                                                            |     | Carlos Fernando Lubow Neto Igpd 2 Administrators/Administrator |         |                               | Si       | Sim<br>Sim<br>Sim |                         |            |                 |            | 30/11/2020 09:51:39<br>30/11/2020 09:59:54<br>04/12/2020 11:02:52 |      |                           |           |  |  |
|                                                            |     |                                                                |         |                               | Si       |                   |                         |            |                 |            |                                                                   |      |                           |           |  |  |
|                                                            |     |                                                                |         |                               | Si       |                   |                         |            |                 |            |                                                                   |      |                           |           |  |  |
|                                                            |     | Douglas DataInfo                                               |         |                               |          | Sim               |                         |            |                 |            | 23/12/2020 08:41:45                                               |      |                           |           |  |  |
|                                                            | -   |                                                                |         |                               |          |                   |                         |            |                 |            |                                                                   |      |                           |           |  |  |

#### Exemplo no acesso ao sistema:

Para acessar o sistema precisa marcar o flag e o botão Aceitar será liberado.

Se recusa o sistema não entra e o usuário pode tentar acessar de novo sem problema.

O documento inserido por exemplo é baixado quando clicar no texto "Termos de privacidade...".

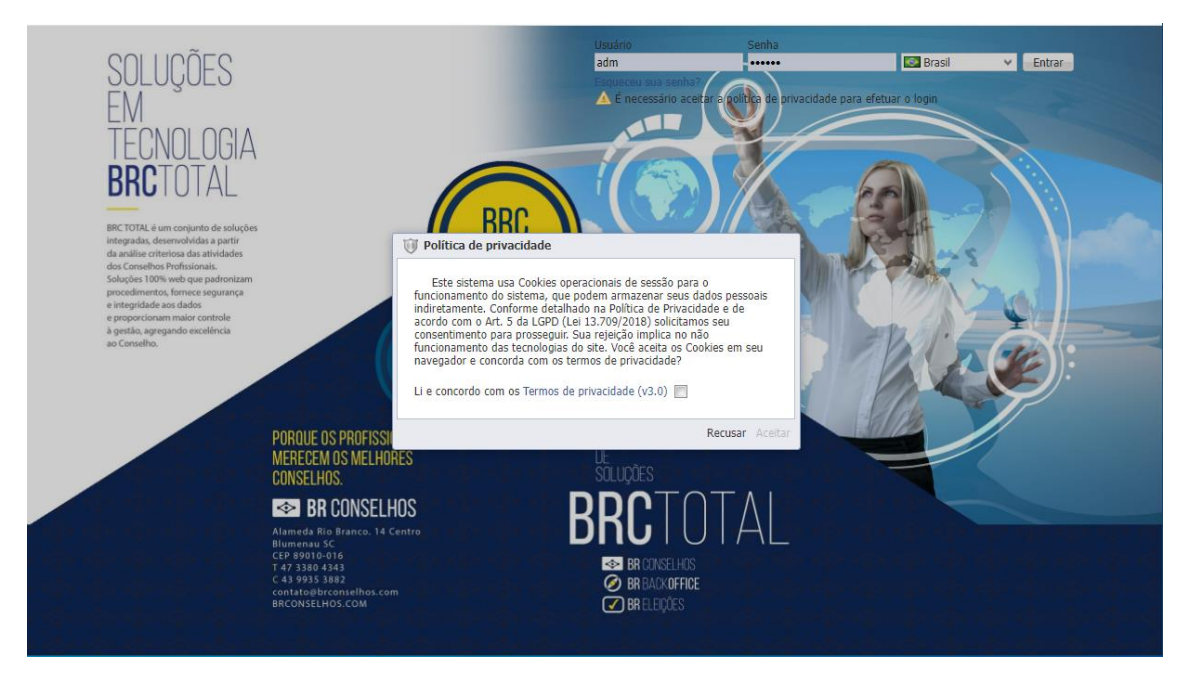